Exinda How To Guide: SQL Access

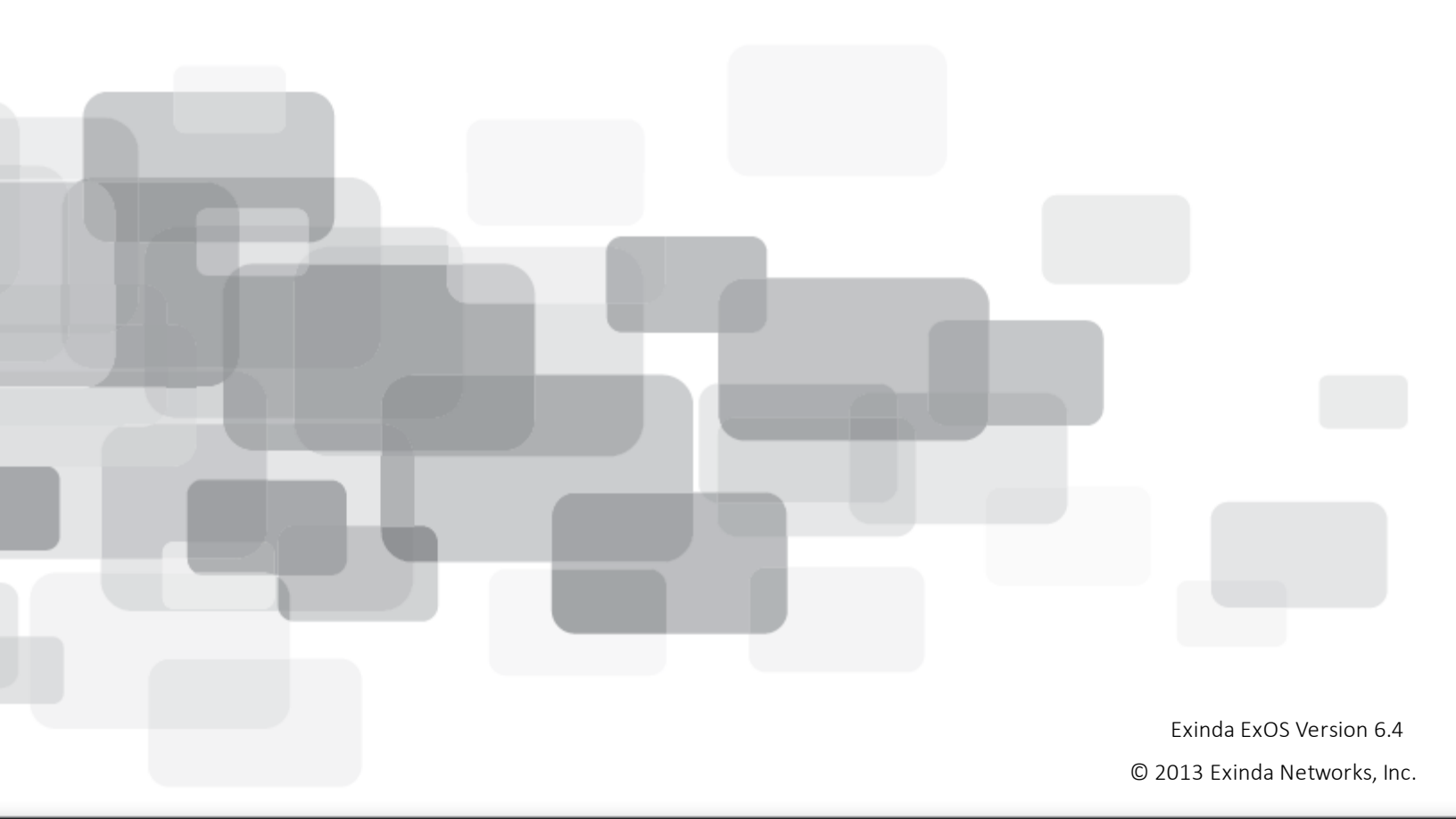

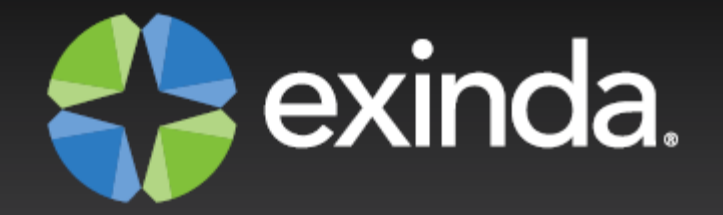

# Copyright

© 2013 Exinda Networks, Inc. All rights reserved. No parts of this work may be reproduced in any form or by any means - graphic, electronic, or mechanical, including photocopying, recording, taping, or information storage and retrieval systems - without the written permission of the publisher.

Products that are referred to in this document may be either trademarks and/or registered trademarks of the respective owners. The publisher and the author make no claim to these trademarks.

While every precaution has been taken in the preparation of this document, the publisher and the author assume no responsibility for errors or omissions, or for damages resulting from the use of information contained in this document or from the use of programs and source code that may accompany it. In no event shall the publisher and the author be liable for any loss of profit or any other commercial damage caused or alleged to have been caused directly or indirectly by this document.

Document Built on August-15-13 at 10:43 AM

# Using this guide

Before using this guide, become familiar with the Exinda documentation system.

- "Exinda documentation conventions" on page 2
- "Notes, Tips, Examples, and Cautions" on page 3

### **Exinda documentation conventions**

The Exinda documentation uses the following conventions in the documentation.

### **Graphical interface conventions**

The following is a summary of the conventions used for graphic interfaces such as those in the Exinda Web UI and the Central Management Technical Preview UI.

| Convention | Definition                                         |  |
|------------|----------------------------------------------------|--|
| bold       | Interface element such as buttons or menus.        |  |
|            | For example: Select the <b>Enable</b> checkbox.    |  |
| Italics    | Reference to other documents.                      |  |
|            | For example: Refer to the Exinda Application List. |  |
| >          | Separates navigation elements.                     |  |
|            | For example: Select File > Save.                   |  |

### **Command line conventions**

The following is a summary of the syntax used for the CLI commands.

```
(config) # command <user input> keyword {list|of|options|to|select|from} [optional
parameter]
```

| Convention                                                                             | Definition                                                                                                    |  |
|----------------------------------------------------------------------------------------|----------------------------------------------------------------------------------------------------|--|
| monospace text                                                                         | Command line text or file names                                                                                 |  |
| <courier italics=""></courier>                                                         | Arguments for which you use values appropriate to your environment.                                             |  |
| courier bold                                                                           | Commands and keywords that you enter exactly as shown.                                                          |  |
| [x]                                                                                    | Enclose an optional keyword or argument.                                                                        |  |
| {x}                                                                                    | Enclose a required element, such as a keyword or argument.                                                      |  |
| 1                                                                                      | Separates choices within an optional or required element.                                                       |  |
| [x {y   z}]                                                                            | Braces and vertical lines (pipes) within square brackets indicate a required choice within an optional element. |  |
| command with many<br>parameters that<br>wrap onto two<br>lines in the<br>documentation | Underlined CLI commands may wrap on the page, but should be entered as a single line.                           |  |

## Notes, Tips, Examples, and Cautions

Throughout the manual the following text styles are used to highlight important points:

• Notes include useful features, important issues. They are identified by a light blue background.

Note Note text

• **Tips** include hints and shortcuts. They are identified by a light blue box.

Tip Tip text

• **Examples** are presented throughout the manual for deeper understanding of specific concepts. Examples are identified by a light gray background.

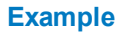

Text

 Cautions and warnings that can cause damage to the device are included when necessary, and are highlighted in yellow.

Caution Caution text

# Table of Contents

| Chapter 1: Configure SQL Access                                                    | 5              |
|------------------------------------------------------------------------------------|----------------|
| Download the ODBC Driver                                                           | 5              |
| Set Remote SQL Options                                                             | 5              |
| Create ODBC Data Source on Windows XP                                              | 6              |
| Create ODBC Data Source on Windows 7                                               | 9              |
| View SQL Access data in Microsoft Excel                                            | 14             |
| Chapter 2: SQL Schema                                                              | 17             |
|                                                                                    |                |
| flows Table                                                                        | 17             |
| flows Tableapp_ids_and_names Table                                                 | 17<br>20       |
| flows Table<br>app_ids_and_names Table<br>urls Table                               | 17<br>20<br>20 |
| flows Table<br>app_ids_and_names Table<br>urls Table<br>summary_applications Table |                |

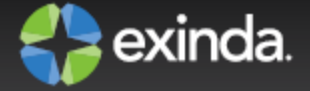

# Chapter 1: Configure SQL Access

The SQL Access feature on an Exinda appliance provides access to the traffic monitoring database from any ODBC compliant application.

In order to use this feature, SQL access needs to be configured on the Exinda appliance, and an ODBC driver needs to be installed and configured on a client. ODBC aware applications running on the client will then be able to query the Exinda appliance's internal monitoring database.

This How to Guide explains how to configure the Exinda appliance to accept remote SQL connections, as well as setting up the ODBC driver on Windows XP and Windows Vista/7 clients.

## **Download the ODBC Driver**

Download the ODBC driver version that corresponds to your client operating system. Follow the instructions on this site for installing the ODBC driver on your client operating system.

The ODBC driver can be downloaded from:

http://dev.mysql.com/downloads/connector/odbc/

## Set Remote SQL Options

In order to allow the Exinda appliance to accept remote SQL connections from an external ODBC connector, you must configure the following settings.

On the Exinda appliance, using the Web User Interface, navigate to System | Setup | SQL Access. You will be presented with the following form.

| Remote SQL Options                 |             |  |  |
|------------------------------------|-------------|--|--|
| Remote SQL                         | Enable      |  |  |
| Allow access from (Hostname or IP) | (% = 'any') |  |  |
| Username                           |             |  |  |
| Password                           |             |  |  |
| Confirm Password                   |             |  |  |

Apply Changes

| Remote SQL | Select this option to allow the Exinda appliance to accept remote SQL connections |
|------------|-----------------------------------------------------------------------------------|
|------------|-----------------------------------------------------------------------------------|

|                                             | from external ODBC connectors.                                                                                                    |  |
|---------------------------------------------|----------------------------------------------------------------------------------------------------|--|
| Allow access<br>from<br>(Hostname or<br>IP) | Use this option to restrict the hosts that can connect to the SQL database. Specify '%' to allow any hosts to connect or enter an IP address or Hostname of a specify host to restrict access. |  |
| Username                                    | Specify a username to use for authentication (E.g. 'database').                                                                                                    |  |
| Password                                    | Specify a password to use for authentication.                                                                                                    |  |
| Confirm<br>Password                         | Retype the password specified above.                                                                                                    |  |

Apply the changes. The SQL access will be made available immediately. A successfully configured appliance would look something like:

| Remote SQL Options                 |               |  |  |
|------------------------------------|---------------|--|--|
| Remote SQL                         | Enable        |  |  |
| Allow access from (Hostname or IP) | % (% = 'any') |  |  |
| Username                           | database      |  |  |
| Password                           | •••••         |  |  |
| Confirm Password                   | •••••         |  |  |

#### Apply Changes

Once remote SQL access has been configured on the Exinda appliance, the next step is to create an ODBC data source on the client.

### Create ODBC Data Source on Windows XP

Open **Administrative Tools** and select **Data Sources (ODBC)**. You should be presented with the following dialog.

| <b>(</b> )                                   | 📢 ODBC Data Source Administrator 💦 🔀                                  |                                                                                                   |           |  |
|----------------------------------------------|-----------------------------------------------------------------------|---------------------------------------------------------------------------------------------------|-----------|--|
| U                                            | User DSN System DSN File DSN Drivers Tracing Connection Pooling About |                                                                                                   |           |  |
|                                              | User Data Sources:                                                    |                                                                                                   |           |  |
|                                              | Name                                                                  | Driver                                                                                            | Add       |  |
|                                              | BASE Files<br>Excel Files                                             | Microsoft Access dBASE Driver (".dbf, ".ndx<br>Microsoft Excel Driver (".xls, ".xlsx, ".xlsm, ".x | Remove    |  |
|                                              | MS Access Database                                                    | Microsoft Access Driver (*.mdb, *.accdb)                                                          | Configure |  |
|                                              |                                                                       |                                                                                                   |           |  |
|                                              |                                                                       |                                                                                                   |           |  |
|                                              |                                                                       |                                                                                                   |           |  |
|                                              | <b>                                     </b>                          | <b></b>                                                                                           |           |  |
|                                              | An ODBC User data source stores information about how to connect to   |                                                                                                   |           |  |
| and can only be used on the current machine. |                                                                       |                                                                                                   |           |  |
|                                              |                                                                       |                                                                                                   |           |  |
|                                              |                                                                       | OK Cancel Apply                                                                                   | Help      |  |

Select the **User DSN** tab or the **System DSN** tab depending on weather you wish the SQL data to be made available to only the current user (User DSN) or all users (System DSN). Then click **Add...**. This will start a wizard that allows you to create a new data source.

| Create New Data Source |                                                                                                    | ×                                                                                |
|------------------------|----------------------------------------------------------------------------------------------------|----------------------------------------------------------------------------------|
|                        | Select a driver for which you want to set up a Name Microsoft Paradox Driver (*.db.) Microsoft Paradox-Treiber (*.db.) Microsoft Text Driver (*.txt; *.csv) Microsoft Text-Treiber (*.txt; *.csv) Microsoft Visual FoxPro Driver Microsoft Visual FoxPro-Treiber MySQL ODBC 3.51 Driver SQL Native Client SQL Server ■ | a data source.<br>4.<br>4.<br>4.<br>4.<br>1.<br>1.<br>1.<br>3.<br>2!<br>2!<br>2! |
|                        | < Back Finish                                                                                                    | Cancel                                                                           |

Select **MySQL ODBC Driver** and click **Finish**. You will be prompted to enter details about the SQL access using the form below:

| 📉 Connector/ODBC 3.51.27 - Add Data Source Name | ? 🗙                                 |
|-------------------------------------------------|-------------------------------------|
| Connector/ODBC                                  | MusqL                               |
| Login Connect Options Advanced                  | Data Source Name (DSN)              |
| Data Source Name                                | A unique name for this data source. |
| Description                                     | Optional No                         |
| Server                                          |                                     |
| User                                            |                                     |
| Password                                        |                                     |
| Database                                        |                                     |
|                                                 | ]                                   |
| Test Diagnostics >>                             | Ok Cancel Help                      |

| Data Source<br>Name /<br>Description | Enter a descriptive name for the DSN. E.g. 'Exinda SQL Database'.                                                                                                    |
|--------------------------------------|----------------------------------------------------------------------------------------------------|
| Server                               | Enter the IP address of the Exinda appliance.                                                                                                    |
| User                                 | Enter the username you specified when enabling SQL access on the Exinda appliance.                                                                                                    |
| Password                             | Enter the password you specified when enabling SQL access on the Exinda appliance.                                                                                                    |
| Database                             | Once the above fields are configured, press the 'Test' button. If the connection attempt is successful, the 'Database' drop down will be populated with a list of available databases. Select 'monitor'. |

Here is what a successful configuration looks like:

| Connector/ODBC   | 3.51.27 - Add Data Source Name | ? 🗙                                      |
|------------------|--------------------------------|------------------------------------------|
|                  | Connector/ODBC                 | MySQL                                    |
| Login Connect O  | ptions Advanced                |                                          |
| Data Source Name | Exinda SQL Database            | Database                                 |
| Description      | Exinda SQL Database            | The database to be current upon connect. |
| Server           | 172.16.1.240                   | Optional Yes<br>Default [none]           |
| User             | database                       |                                          |
| Password         | *****                          |                                          |
| Database         | monitor                        |                                          |
|                  |                                |                                          |
|                  | Test Diagnostics >>            | <u>Ok</u> <u>C</u> ancel <u>H</u> elp    |

Click **OK**. This will add the 'Exinda SQL Database' to the list of available data sources that can be used by 3rd party applications on this client.

| 🚷 ODBC Data Source Ad                                                    | Iministrator                                                             |                                          |                                           | ?                         | × |
|--------------------------------------------------------------------------|--------------------------------------------------------------------------|------------------------------------------|-------------------------------------------|---------------------------|---|
| User DSN System DSN<br>User Data Sources:<br>Name<br>Exinda SQL Database | File DSN Drivers Driver MySQL ODBC 3.51                                  | Tracing<br>Driver                        | Connection F                              | Pooling About Add         |   |
| An ODBC Us<br>the indicated<br>and can only                              | er data source stores<br>I data provider. A Us<br>I be used on the curre | informatior<br>er data sou<br>nt machine | n about how to<br>irce is only visi<br>a. | connect to<br>ble to you, |   |
|                                                                          | ок с                                                                     | Cancel                                   | Apply                                     | Help                      |   |

## **Create ODBC Data Source on Windows 7**

Open Administrative Tools and select Data Sources (ODBC). You should be presented with the following

dialog.

| ODBC Data Source Administrator                                                                                                    |                    |              |                            |                         |                              |                                    |               |  |
|----------------------------------------------------------------------------------------------------|--------------------|--------------|----------------------------|-------------------------|------------------------------|------------------------------------|---------------|--|
| Use                                                                                                    | er DSN             | System DSN   | File DSN                   | Drivers                 | Tracing                      | Connection                         | Pooling About |  |
| U                                                                                                    | ser Data           | a Sources:   |                            |                         |                              |                                    |               |  |
|                                                                                                    | Name               |              | Driver                     |                         |                              |                                    | Add           |  |
|                                                                                                    | dBASE<br>Excel Fil | Files<br>les | Microsoft A<br>Microsoft E | ccess dB/<br>kcel Drive | ASE Driver<br>r (* xls, * xl | r (*.dbf, *.ndx<br>sx, *.xlsm, *.x | Remove        |  |
|                                                                                                    | MS Acc             | ess Database | Microsoft A                | ccess Driv              | ver (*.mdb,                  | *.accdb)                           | Configure     |  |
|                                                                                                    |                    |              |                            |                         |                              |                                    |               |  |
|                                                                                                    |                    |              |                            |                         |                              |                                    |               |  |
|                                                                                                    | •                  |              |                            |                         |                              | •                                  |               |  |
| An ODBC User data source stores information about how to connect to the indicated data provider. A User data source is only visible to you, and can only be used on the current machine. |                    |              |                            |                         |                              |                                    |               |  |
|                                                                                                    |                    | (            | ОК                         |                         | ancel                        | Apply                              | Help          |  |

Select the **User DSN** tab or the **System DSN** tab depending on weather you wish the SQL data to be made available to only the current user (User DSN) or all users (System DSN). Then click **Add...**. This will start a wizard that allows you to create a new data source.

| Create New Data Source |                                                                                                    | 23    |  |  |
|------------------------|----------------------------------------------------------------------------------------------------|-------|--|--|
|                        | Select a driver for which you want to set up a data sou<br>Name<br>Microsoft Access dBASE Driver (*.dbf, *.ndx, *.mdx)                                                                                                    | Irce. |  |  |
|                        | Microsoft Access dbAbL briver (1.db), 1.db, 1.db,<br>Microsoft Access Driver (*.mdb, *.accdb)<br>Microsoft Access Text Driver (*.xt, *.csv)<br>Microsoft Excel Driver (*.xls, *.xlsx, *.xlsm, *.xlsb)<br>MySQL ODBC 5.1 Driver<br>SQL Native Client<br>SQL Server |       |  |  |
|                        | < Back Finish Can                                                                                                    | icel  |  |  |

Select **MySQL ODBC Driver** and click **Finish**. You will be prompted to enter details about the SQL access using the form below:

12

| MySQL Connector/ODBC Data Source Configuration          |                |  |  |  |  |  |  |
|---------------------------------------------------------|----------------|--|--|--|--|--|--|
| Mysqu<br>Connector/ODB                                  | c 💿            |  |  |  |  |  |  |
| Connection Parameters                                   | ,              |  |  |  |  |  |  |
| Description:                                            | Dente 3306     |  |  |  |  |  |  |
| <ul> <li>TCP/IP Server:</li> <li>Named Pipe:</li> </ul> | Port: 3300     |  |  |  |  |  |  |
| User:<br>Password:                                      |                |  |  |  |  |  |  |
| Database:                                               | ▼ Test         |  |  |  |  |  |  |
| Details >>                                              | OK Cancel Help |  |  |  |  |  |  |

| Data Source<br>Name /<br>Description | Enter a descriptive name for the DSN. E.g. 'Exinda SQL Database'.                                                                                                    |
|--------------------------------------|----------------------------------------------------------------------------------------------------|
| Server                               | Enter the IP address of the Exinda appliance.                                                                                                    |
| User                                 | Enter the username you specified when enabling SQL access on the Exinda appliance.                                                                                                    |
| Password                             | Enter the password you specified when enabling SQL access on the Exinda appliance.                                                                                                    |
| Database                             | Once the above fields are configured, press the 'Test' button. If the connection attempt is successful, the 'Database' drop down will be populated with a list of available databases. Select 'monitor'. |

Here is what a successful configuration looks like:

| MySQL Connector/ODBC Data Source Configuration |                     |                    |  |  |  |  |  |  |
|------------------------------------------------|---------------------|--------------------|--|--|--|--|--|--|
| Musque<br>Connector/ODBC                       |                     |                    |  |  |  |  |  |  |
| Connection Parameters                          | 5                   |                    |  |  |  |  |  |  |
| Data Source Name:                              | Exinda              |                    |  |  |  |  |  |  |
| Description:                                   | Exinda SQL Database |                    |  |  |  |  |  |  |
| TCP/IP Server:                                 | 172.16.1.240        | Port: 3306         |  |  |  |  |  |  |
| Named Pipe:                                    |                     |                    |  |  |  |  |  |  |
| User:                                          | database            |                    |  |  |  |  |  |  |
| Password:                                      | ••••                |                    |  |  |  |  |  |  |
| Database:                                      | monitor 👻           | <u>T</u> est       |  |  |  |  |  |  |
| Details >>                                     | ок <u>с</u>         | ancel <u>H</u> elp |  |  |  |  |  |  |

Click **OK**. This will add the 'Exinda SQL Database' to the list of available data sources that can be used by 3rd party applications on this client.

| S ODBC Data Source Administrator                                                                                                    |                                                     |  |  |  |  |  |  |  |  |
|----------------------------------------------------------------------------------------------------|-----------------------------------------------------|--|--|--|--|--|--|--|--|
| User DSN System DS                                                                                                    | N File DSN Drivers Tracing Connection Pooling About |  |  |  |  |  |  |  |  |
| User Data Sources:                                                                                                    |                                                     |  |  |  |  |  |  |  |  |
| Name                                                                                                    | Driver Add                                          |  |  |  |  |  |  |  |  |
| dBASE Files       Microsoft Access dBASE Driver (*.dbf, *.ndx         Excel Files       Microsoft Excel Driver (*.xls, *.xlsx, *.xlsm, *.x         Exinda       MySQL ODBC 5.1 Driver         MS Access Database       Microsoft Access Driver (*.mdb, *.accdb) |                                                     |  |  |  |  |  |  |  |  |
| •                                                                                                    | 4                                                   |  |  |  |  |  |  |  |  |
| An ODBC User data source stores information about how to connect to the indicated data provider. A User data source is only visible to you, and can only be used on the current machine.                                                                        |                                                     |  |  |  |  |  |  |  |  |
|                                                                                                    | OK Cancel Apply Help                                |  |  |  |  |  |  |  |  |

## View SQL Access data in Microsoft Excel

You will need a 3rd party application that is capable of accessing data from ODBC data sources. For the purposes of this How to Guide, we will use Microsoft Excel as an example.

From the Data tab in Excel, select From Other Sources > From Microsoft Query.

| Ca             | <b>,</b> 9  |              | ) ⇒                  |                             |            |                           |                            |                            |           |               |            |                                      |           |
|----------------|-------------|--------------|----------------------|-----------------------------|------------|---------------------------|----------------------------|----------------------------|-----------|---------------|------------|--------------------------------------|-----------|
|                | Home        | Ins          | ert Pa               | ge Layout                   | Fo         | rmulas                    | Data                       | Revie                      | w         | View          |            |                                      |           |
| From<br>Access | From<br>Web | From<br>Text | From Othe<br>Sources | r Existin<br>Connect        | ng<br>ions | Refresh<br>All 🔻          | Dia Conr<br>Prop<br>Edit I | ections<br>erties<br>.inks | AZ↓<br>Z↓ | AZA<br>Sort   | Filter     | 🖗 Clear<br>🚡 Reapp<br><b>Ƴ Advan</b> | ly<br>ced |
|                |             | Get Ext      | <u>**</u> }          | From SQL Se                 | erver      | - to - 50                 | ) Convert                  | able Terre                 | a et da   |               | Sort & Fil | lter                                 |           |
|                | A1          |              |                      | into Excel as               | a Tab      | le or Pivo                | tTable rep                 | ort.                       | on da     | Ld            |            |                                      |           |
|                | А           | В            | <u>#</u>             | From Analys                 | sis Sen    | vices                     |                            |                            |           |               | Н          | 1                                    |           |
| 1              |             |              |                      | Create a con<br>Import data | into E     | on to a SC<br>xcel as a 1 | 2L Server A<br>Table or Pi | votTable                   | report    | s cube.<br>t. |            |                                      |           |
| 2              |             |              | <u>#</u> _           | From XML D                  | )ata In    | port                      |                            |                            |           |               |            |                                      |           |
| 3              |             |              |                      | Open or ma                  | p a XN     | IL file into              | o Excel.                   |                            |           |               |            |                                      |           |
| 4              |             |              | 24 <u>6</u>          | From Data C                 | onne       | tion Wiz                  | ard                        |                            |           |               |            |                                      |           |
| 5              |             |              |                      | import data                 | for an     | unlisted                  | format by                  | using th                   | e Data    | 1             |            |                                      |           |
| 6              |             |              |                      | Connection                  | Wizar      | d and OL                  | EDB.                       |                            |           |               |            |                                      |           |
| 7              |             |              | 档                    | From Micros                 | for an     | unlisted                  | format by                  | using th                   | e Micr    | osoft         |            |                                      |           |
| 8              |             |              |                      | Query Wizar                 | d and      | ODBC.                     | i orinde by                | asing th                   | e mier    | ovore         |            |                                      |           |
| 9              |             |              |                      |                             |            |                           |                            |                            |           |               |            |                                      |           |

You will be presented with a dialog box that allows you to select the DSN you created in the previous chapter.

| Choose Data Source                              | ×               |
|-------------------------------------------------|-----------------|
| Databases Queries OLAP Cubes                    | OK              |
| <new data="" source=""><br/>dBASE Files*</new>  | Cancel          |
| Excel Files*<br>Exinda*                         | Browse          |
| MS Access Database*                             | <u>O</u> ptions |
|                                                 | <u>D</u> elete  |
| ☑ ✓ Use the Query Wizard to create/edit queries | 1               |

Select the **Exinda SQL Database** DSN. This will allow you to choose from the available tables and select the columns to query. Select a table and click the > button to move that table's fields into the list of columns to query.

| Query Wizard - Choose Columns                                           |                                                                                                    | ×      |
|-------------------------------------------------------------------------|----------------------------------------------------------------------------------------------------|--------|
| What columns of data do you want to in<br>Available tables and columns: | clude in your query?<br>Columns in your query:<br>id<br>in_ip<br>ex_ip<br>in_pott<br>ex_port<br>protocol<br>app_id<br>packets_in | 4 M    |
| Preview Now Options                                                     | < Back Next >                                                                                                    | Cancel |

Click through the wizard, optionally specifying columns to filter or sort by. Then click Finish to return the data to Excel.

| Query Wizard - Finish                                                                                                    |                       | ×                  |
|----------------------------------------------------------------------------------------------------|-----------------------|--------------------|
| What would you like to do next?            • <u>Beturn Data to Microsoft Excel</u> • <u>View data or edit query in Microsoft Query</u> |                       | <u>S</u> ave Query |
|                                                                                                    |                       |                    |
| 2                                                                                                    | < <u>B</u> ack Finish | Cancel             |

The Exinda appliance will now be queried and the data will be returned to the Excel spreadsheet.

|      | ) 🖬 🤊    | - (°" - ) =       |                | Book1 - Micro | soft Excel |            | Table Tools |            |                |                                  |                                          | _ = ×                              |
|------|----------|-------------------|----------------|---------------|------------|------------|-------------|------------|----------------|----------------------------------|------------------------------------------|------------------------------------|
| C    | Home     | Insert P          | age Layout F   | ormulas D     | ata Reviev | w View     | Design      |            |                |                                  |                                          | @ _ = ×                            |
| Pa   | ste 🕜 🚺  | alibri -<br>BIJU- | 11 · A a       |               |            | Wrap Text  | Gener       | al •       | Conditional Fo | ormatas Cell<br>Table * Styles * | Telesert τ Σ<br>Delete τ J<br>Format τ 2 | Sort & Find &<br>Filter * Select * |
| Clip | board 🕞  | Font              |                | •             | Alignment  |            | Gi .        | Number 🕞   | S              | tyles                            | Cells                                    | Editing                            |
|      | A1       | •                 | f <sub>x</sub> |               |            |            |             |            |                |                                  |                                          | ×                                  |
|      | A        | В                 | С              | D             | E          | F          | G           | Н          |                | J                                | K                                        | L                                  |
| 1    | id 💌     | in_ip 🔽           | ex_ip 🔽        | in_port 💌     | ex_port 💌  | protocol 🔽 | app_id 🔽    | packets_in | bytes_in 💌     | packets_out                      | bytes_out                                | max_tput_in 🔽 max                  |
| 2    | 2714022  | 2886729828        | 3197021980     | 0             | 0          | 17         | 222         | . 0        | ) 0            |                                  | 6 1581                                   | 0                                  |
| 3    | 2714021  | 2886729850        | 2523226833     | 0             | 0          | 6          | 201         | E          | 3 1104         |                                  | 6 1621                                   | 883                                |
| 4    | 2714020  | 2886729972        | 3339138632     | 0             | 0          | 6          | 201         | 12         | 2 3324         | 1                                | 2 1666                                   | 1329                               |
| 5    | 2714019  | 2886729939        | 3494527776     | 0             | 0          | 1          | 201         | 22         | 2 1760         |                                  | 0 0                                      | 448                                |
| 6    | 2714018  | 2886729972        | 1249745235     | 0             | 0          | 6          | 207         | 16         | 3 3184         | 1                                | 9 3825                                   | 1185                               |
| 7    | 2714017  | 2886729877        | 1494265866     | 0             | 0          | 6          | 201         |            | / 1942         | 1                                | 3 1539                                   | 1553                               |
| 8    | 2714016  | 2886729939        | 3339139912     | U             | U          | 6          | 201         | t          | 5 2129         |                                  | 6 877                                    | 1703                               |
| 9    | 2714015  | 2886729939        | 1113983841     | U             | U          | 6          | 207         |            | 2162           |                                  | 9 1909                                   | 1729                               |
| 10   | 2714014  | 2886729972        | 1249733985     | U             | U          | 6          | 201         | t dag      | i 1104         |                                  | 8 2283                                   | 883                                |
| 11   | 2714013  | 2886729882        | 3413282335     | U             | U          | 6          | 222         | 118        | 12450          | 11                               | 4 11368                                  | 919                                |
| 12   | 2714012  | 2000720000        | 3010048001     | U<br>0        | 0          | 0          | 201         |            | + Z308         | 04                               | 1 01107                                  | 1887                               |
| 10   | 2714011  | 2000/28020        | 3410333040     | 0             | 0          | 0          | 222         | 21         | 1 10000        | 24                               | 4 21137                                  | 690                                |
| 14   | 2714010  | 2000730009        | 2149403094     | 0             | 0          | 0          | 201         | 30         | 0020<br>0020   | 4                                | - 3080<br>5 1/070                        | 11/130                             |
| 10   | 2714008  | 2000728000        | 2023220710     | 0             | 0          | 6          | 201         | 2/         | 1 2020         | 0                                | 0 19272                                  | 2271                               |
| 17   | 2714000  | 2886729855        | 1114779712     | 0             | 0          | 6          | 201         | 24         | 3055           |                                  | 7 775                                    | 2271                               |
| 18   | 2714006  | 2886729855        | 3452668776     | 0             | 0          | 6          | 201         | 90         | 47511          | q                                | 0 10534                                  | 2546                               |
| 19   | 2714005  | 2886729888        | 3452668776     | 0             | 0          | 6          | 201         |            | 3183           |                                  | 7 743                                    | 2546                               |
| 20   | 2714004  | 2886729939        | 3494527776     | 0             | 0          | 6          | 201         | 19         | 2552           | 3                                | 7 3483                                   | 530                                |
| 21   | 2714003  | 2886729974        | 2827985172     | 0             | 0          | 6          | 207         | 37         | 7 7416         | 3                                | 6 4420                                   | 1507                               |
| 22   | 2714002  | 2886729888        | 3539452941     | n n           | 0          | 6          | 201         | P          | 1131           |                                  | 8 3813                                   | 904                                |
| 14 4 | ► ► Shee | et3 🖓             |                |               |            |            |             | i i        | 4              |                                  |                                          |                                    |
| Rea  | idy      |                   |                |               |            |            |             |            |                |                                  | 🌐 🔲 🛄 100% 🤇                             | 🕀 — – 🤄                            |

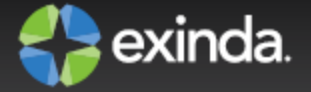

# Chapter 2: SQL Schema

There are a total of 10 tables available for access via SQL.

| Name                     | Description                                                                                                    |
|--------------------------|----------------------------------------------------------------------------------------------------|
| flows_<br>hourly         | Flow records at an hourly resolution, that is, information for each flow is stored hourly, on the hour.                                                                           |
| flows_daily              | Flow records at daily resolution, that is, information for each flow is stored daily, on the day at midnight.                                                                     |
| flows_<br>monthly        | Flow records at monthly resolution, that is, information for each flow is stored monthly, on the 1st day of the month at midnight.                                                |
| urls_hourly              | URL records for each flow record that contain 1 or more urls at hourly resolution, that is, information for each url is stored hourly, on the hour.                               |
| urls_daily               | URL records for each flow record that contain 1 or more urls at daily resolution, that is, information for each url is stored daily, on the day at midnight.                      |
| urls_<br>monthly         | URL records for each flow record that contain 1 or more urls at monthly resolution, that is, information for each url is stored monthly, on the 1st day of the month at midnight. |
| app_ids_<br>and_names    | Application records. The record contains a name, id and a flag to indicate if the application has been deleted. Deleted applications are used when labeling historical data.      |
| summary_<br>applications | Flow records summarized by application. Each record contains information gathered over a 5 minute period.                                                                         |
| summary_<br>hosts_ex     | Flow records summarized by external host. Each record contains information gathered over a 5 minute period.                                                                       |
| summary_<br>hosts_in     | Flow records summarized by internal host. Each record contains information gathered over a 5 minute period.                                                                       |

## flows Table

The following table describes the schema of the flows\_\* SQL tables.

| Field | Туре                          | Description                                                             |
|-------|-------------------------------|-------------------------------------------------------------------------|
| id    | unsigned<br>32-bit<br>integer | A unique id that defines this record. This is the primary key.          |
| in_ip | binary                        | A 16 byte (128 bit) representation of the internal IPv6 address (the IP |

| Field            | Туре                          | Description                                                                                                    |
|------------------|-------------------------------|----------------------------------------------------------------------------------------------------|
|                  | (128 bit)                     | address on the LAN side of the Exinda appliance) of the flow. IPv4 addresses are represented as IPv4 mapped format.                                                                         |
| ex_ip            | binary<br>(128 bit)           | A 16 byte (128 bit) representation of the external IPv6 address (the IP address on the WAN side of the Exinda appliance) of the flow. IPv4 addresses are represented as IPv4 mapped format. |
| in_port          | unsigned<br>24-bit<br>integer | The TCP or UDP port number on the internal side (the LAN side of the Exinda appliance) of the flow. <sup>1</sup>                                                                            |
| ex_port          | unsigned<br>24-bit<br>integer | The TCP or UDP port number on the external side (the WAN side of the Exinda appliance) of the flow. <sup>1</sup>                                                                            |
| protocol         | unsigned<br>24-bit<br>integer | The IANA assigned IP protocol number of the flow. See<br>http://www.iana.org/assignments/protocol-numbers/ for more information.                                                            |
| app_id           | unsigned<br>24-bit<br>integer | The internal Exinda Application ID assigned to this flow. This represents Exinda's classification of the flow - 0 means unclassified.                                                       |
| packets_<br>in   | unsigned<br>64-bit<br>integer | The number of inbound (WAN -> LAN) packets recorded for this flow over the sample period.                                                                                                   |
| bytes_in         | unsigned<br>64-bit<br>integer | The number of inbound (WAN -> LAN) bytes recorded for this flow over the sample period.                                                                                                    |
| packets_<br>out  | unsigned<br>64-bit<br>integer | The number of outbound (LAN -> WAN) packets recorded for this flow over the sample period.                                                                                                  |
| bytes_out        | unsigned<br>64-bit<br>integer | The number of outbound (LAN -> WAN) bytes recorded for this flow over the sample period.                                                                                                    |
| max_tput_<br>in  | unsigned<br>64-bit<br>integer | The maximum inbound (WAN -> LAN) throughput observed for this flow during the sample period.                                                                                                |
| max_tput_<br>out | unsigned<br>64-bit<br>integer | The maximum outbound (LAN -> WAN) throughput observed for this flow during the sample period.                                                                                               |
| intervals_<br>in | unsigned<br>24-bit<br>integer | The number of 10 second intervals there was inbound (WAN -> LAN) traffic observed for this flow during the sample period (bps).                                                             |
| intervals_       | unsigned                      | The number of 10 second intervals there was outbound (LAN -> WAN) traffic                                                                                                    |

© 2013 Exinda Networks, Inc.

19

| Field              | Туре                          | Description                                                                                                    |
|--------------------|-------------------------------|----------------------------------------------------------------------------------------------------|
| out                | 24-bit<br>integer             | observed for this flow during the sample period (bps).                                                                                     |
| timestamp          | unsigned<br>32-bit<br>integer | A UNIX timestamp (number of seconds since epoch - 1st Jan 1970) that represents the start of the sample period.                            |
| in_<br>username    | string                        | A string representation of the username that was assigned to the internal IP of this flow when it was created (if available).              |
| ex_<br>username    | string                        | A string representation of the username that was assigned to the external IP of this flow when it was created (if available). <sup>1</sup> |
| rtt                | unsigned<br>32-bit<br>integer | Round Trip Time in milliseconds. A measure if the time a packet takes to leave a device, cross a network and return. <sup>2</sup>          |
| network_<br>delay  | unsigned<br>32-bit<br>integer | A normalized measure of the time taken for transaction data to traverse the network. <sup>2</sup>                                          |
| network_<br>jitter | unsigned<br>32-bit<br>integer | A normalized measure of the network_delay variability. <sup>2</sup>                                                                        |
| server_<br>delay   | unsigned<br>32-bit<br>integer | A normalized measure of the time taken for a server to respond to a transaction request. <sup>2</sup>                                      |
| bytes_<br>lost_in  | unsigned<br>64-bit<br>integer | The number of bytes lost due to retransmissions (WAN -> LAN). <sup>2</sup>                                                                 |
| bytes_<br>lost_out | unsigned<br>64-bit<br>integer | The number of bytes lost due to retransmissions (LAN -> WAN). <sup>2</sup>                                                                 |
| aps                | unsigned<br>64-bit<br>integer | Application Performance Score. A measure of an applications performance on the network. <sup>2</sup>                                       |

<sup>1</sup> in\_port and ex\_port are only defined when the IP protocol is TCP (6) or UDP (17) and the Exinda was unable to classify the flow (so the app\_id is 0).

<sup>2</sup> See the APS HowTO Guide for further information.

The flows\_\* tables are available as views that represent the binary IPv6 addresses in string format. The views tables are flows\_\*\_verbose (e.g. flows\_hourly\_verbose). The fields are identical to the above except for the following:

| Field     | Туре   | Description                                                                                                    |
|-----------|--------|----------------------------------------------------------------------------------------------------|
| in_<br>ip | string | A string representation of the internal address (the IP address on the LAN side of the Exinda appliance) of the flow. IPv4 mapped IPv6 addresses are represented as IPv4 dotted quad. |
| ex_<br>ip | string | A string representation of the external address (the IP address on the WAN side of the Exinda appliance) of the flow. IPv4 mapped IPv6 addresses are represented as IPv4 dotted quad. |

# app\_ids\_and\_names Table

The following table describes the schema of the app\_ids\_and\_names SQL table.

| Field            | Туре                       | Description                                                                                  |
|------------------|----------------------------|----------------------------------------------------------------------------------------------|
| app_id           | unsigned 24-bit<br>integer | A unique id that defines the Application. This is the primary key.                           |
| app_<br>name     | string                     | The Application name (e.g HTTP, Hotmail)                                                     |
| deleted_<br>flag | unsigned 8-bit<br>integer  | A flag indicating if the Application has been deleted from the appliance $(0 = no, 1 = yes)$ |

## urls Table

The following table describes the schema of the urls\_\* SQL tables.

| Field           | Туре                          | Description                                                                                                    |
|-----------------|-------------------------------|----------------------------------------------------------------------------------------------------|
| id              | unsigned<br>32-bit<br>integer | This id references an id in the corresponding parent flows_* table. There can be multiple url records referencing the same flow id, so this field is not unique. |
| url             | string                        | The URL (host) extracted from the HTTP header of the parent flow.                                                                                                |
| packets_<br>in  | unsigned<br>64-bit<br>integer | The number of inbound (WAN -> LAN) packets recorded for this URL over the sample period.                                                                         |
| bytes_in        | unsigned<br>64-bit<br>integer | The number of inbound (WAN -> LAN) bytes recorded for this URL over the sample period.                                                                           |
| packets_<br>out | unsigned<br>64-bit<br>integer | The number of outbound (LAN -> WAN) packets recorded for this URL over the sample period.                                                                        |
| bytes_          | unsigned                      | The number of outbound (LAN -> WAN) bytes recorded for this URL over the                                                                                         |

| Field             | Туре                          | Description                                                                                                    |
|-------------------|-------------------------------|----------------------------------------------------------------------------------------------------|
| out               | 64-bit<br>integer             | sample period.                                                                                                    |
| max_<br>tput_in   | unsigned<br>64-bit<br>integer | The maximum inbound (WAN -> LAN) throughput observed for this URL during the sample period.                               |
| max_<br>tput_out  | unsigned<br>64-bit<br>integer | The maximum outbound (LAN -> WAN) throughput observed for this URL during the sample period.                              |
| intervals_<br>in  | unsigned<br>16-bit<br>integer | The number of 10 second intervals there was inbound (WAN -> LAN) traffic observed for this URL during the sample period.  |
| intervals_<br>out | unsigned<br>16-bit<br>integer | The number of 10 second intervals there was outbound (LAN -> WAN) traffic observed for this URL during the sample period. |

**Note** id's are only consistent across the same sample periods. For example, id's in the urls\_ hourly table only reference id's in the flows\_hourly table.

## summary\_applications Table

The summary\_application table summarizes the aggregated data from the Exinda. The following table describes the schema of the summary\_applications SQL table.

| Field    | Туре                          | Description                                                                                                    |
|----------|-------------------------------|----------------------------------------------------------------------------------------------------|
| in_port  | unsigned<br>24-bit<br>integer | The TCP or UDP port number on the internal side (the LAN side of the Exinda appliance) <sup>1</sup>                                                                |
| ex_port  | unsigned<br>24-bit<br>integer | The TCP or UDP port number on the external side (the WAN side of the Exinda appliance) <sup>1</sup>                                                                |
| protocol | unsigned<br>24-bit<br>integer | The IANA assigned IP protocol number of the flow. See<br>http://www.iana.org/assignments/protocol-numbers/ for more information.                                   |
| app_id   | unsigned<br>24-bit<br>integer | The internal Exinda Application ID assigned to this flow. This represents Exinda's classification of the flow. A zero value should be interpreted as unclassified. |
| bytes_in | unsigned<br>64-bit<br>integer | The number of inbound (WAN -> LAN) bytes recorded for this flow over the sample period.                                                                            |

| Field              | Туре                          | Description                                                                                                    |
|--------------------|-------------------------------|----------------------------------------------------------------------------------------------------|
| bytes_out          | unsigned<br>64-bit<br>integer | The number of outbound (LAN -> WAN) bytes recorded for this flow over the sample period.                                          |
| packets_<br>in     | unsigned<br>64-bit<br>integer | The number of inbound (WAN -> LAN) packets recorded for this flow over the sample period.                                         |
| packets_<br>out    | unsigned<br>64-bit<br>integer | The number of outbound (LAN -> WAN) packets recorded for this flow over the sample period.                                        |
| intervals_<br>in   | unsigned<br>24-bit<br>integer | The number of 10 second intervals there was inbound (WAN -> LAN) traffic observed for this flow during the sample period.         |
| intervals_<br>out  | unsigned<br>24-bit<br>integer | The number of 10 second intervals there was outbound (LAN -> WAN) traffic observed for this flow during the sample period.        |
| timestamp          | unsigned<br>32-bit<br>integer | A UNIX timestamp (number of seconds since epoch - 1st Jan 1970) that represents the start of the sample period.                   |
| max_tput_<br>in    | unsigned<br>64-bit<br>integer | The maximum inbound (WAN -> LAN) throughput observed for this flow during the sample period (bps).                                |
| max_tput_<br>out   | unsigned<br>64-bit<br>integer | The maximum outbound (LAN -> WAN) throughput observed for this flow during the sample period (bps).                               |
| rtt                | unsigned<br>32-bit<br>integer | Round Trip Time in milliseconds. A measure of the time a packet takes to leave a device, cross a network and return. <sup>2</sup> |
| network_<br>delay  | unsigned<br>32-bit<br>integer | A normalized measure of the time taken for transaction data to traverse the network. <sup>2</sup>                                 |
| network_<br>jitter | unsigned<br>32-bit<br>integer | A normalized measure of the network_delay variability. <sup>2</sup>                                                               |
| server_<br>delay   | unsigned<br>32-bit<br>integer | A normalized measure of the time taken for a server to respond to a transaction request. <sup>2</sup>                             |
| bytes_<br>lost_in  | unsigned<br>64-bit<br>integer | The number of bytes lost due to retransmissions (WAN -> LAN). <sup>2</sup>                                                        |

| Field              | Туре                          | Description                                                                |
|--------------------|-------------------------------|----------------------------------------------------------------------------|
| bytes_<br>lost_out | unsigned<br>64-bit<br>integer | The number of bytes lost due to retransmissions (LAN -> WAN). <sup>2</sup> |

<sup>1</sup> in\_port and ex\_port are only defined when the IP protocol is TCP (6) or UDP (17) and the Exinda was unable to classify the flow (so the app\_id is 0).

<sup>2</sup> See the APS How To Guide for further information.

## summary\_hosts Table

The following table describes the schema of the summary\_hosts\_in and summary\_hosts\_ex SQL tables. The table fields are identical apart from the ip field - this field represent the IPv4 or IPv6 address of an internal host (summary\_hosts\_in) or an external host (summary\_hosts\_ex).

A host is internal if it is on the LAN side of the appliance and external when on the WAN side.

| Field             | Туре                          | Description                                                                                                    |
|-------------------|-------------------------------|----------------------------------------------------------------------------------------------------|
| ip                | binary<br>string              | A string representation of the internal or external IPv4 or IPv6 address of the host.                                            |
| bytes_in          | unsigned<br>64-bit<br>integer | The number of inbound (WAN -> LAN) bytes recorded for this flow over the sample period.                                          |
| bytes_out         | unsigned<br>64-bit<br>integer | The number of outbound (LAN -> WAN) bytes recorded for this flow over the sample period.                                         |
| packets_<br>in    | unsigned<br>64-bit<br>integer | The number of inbound (WAN -> LAN) packets recorded for this flow over the sample period.                                        |
| packets_<br>out   | unsigned<br>64-bit<br>integer | The number of outbound (LAN -> WAN) packets recorded for this flow over the sample period.                                       |
| intervals_<br>in  | unsigned<br>24-bit<br>integer | The number of 10 second intervals there was inbound (WAN -> LAN) traffic observed for this flow during the sample period (bps).  |
| intervals_<br>out | unsigned<br>24-bit<br>integer | The number of 10 second intervals there was outbound (LAN -> WAN) traffic observed for this flow during the sample period (bps). |
| timestamp         | unsigned<br>32-bit<br>integer | A UNIX timestamp (number of seconds since epoch - 1st Jan 1970) that represents the start of the sample period.                  |

| Field              | Туре                          | Description                                                                                                    |
|--------------------|-------------------------------|----------------------------------------------------------------------------------------------------|
| max_tput_<br>in    | unsigned<br>64-bit<br>integer | The maximum inbound (WAN -> LAN) throughput observed for this flow during the sample period.                                      |
| max_tput_<br>out   | unsigned<br>64-bit<br>integer | The maximum outbound (LAN -> WAN) throughput observed for this flow during the sample period.                                     |
| rtt                | unsigned<br>32-bit<br>integer | Round Trip Time in milliseconds. A measure if the time a packet takes to leave a device, cross a network and return. <sup>1</sup> |
| network_<br>delay  | unsigned<br>32-bit<br>integer | A normalized measure of the time taken for transaction data to traverse the network. <sup>1</sup>                                 |
| network_<br>jitter | unsigned<br>32-bit<br>integer | A normalized measure of the network_delay variability. <sup>1</sup>                                                               |
| server_<br>delay   | unsigned<br>32-bit<br>integer | A normalized measure of the time taken for a server to respond to a transaction request. <sup>1</sup>                             |
| bytes_<br>lost_in  | unsigned<br>64-bit<br>integer | The number of bytes lost due to retransmissions (WAN -> LAN). <sup>1</sup>                                                        |
| bytes_<br>lost_out | unsigned<br>64-bit<br>integer | The number of bytes lost due to retransmissions (LAN -> WAN). <sup>1</sup>                                                        |

<sup>1</sup> See the APS How To Guide for further information.